### Microsoft OneDrive のスキャン宛先の再認証

#### 手順1

Epson Connect のユーザーページにログインします。

https://www.epsonconnect.com/user

#### 手順2

スキャン to クラウド機能で Microsoft OneDrive のスキャン宛先を設定している機種を選びます。 選択したい機種の製品名をクリックします。

| EPSON                        |            | Epson Connect                   |            | 1 -        |  |  |
|------------------------------|------------|---------------------------------|------------|------------|--|--|
| プリン                          | ター/スキャナー一覧 |                                 |            |            |  |  |
| あなたのプリンター/スキャナー              |            |                                 | 2 最新の情報に更新 |            |  |  |
| 接続                           | 製品名        | プリンターメールアドレス                    | XE         | 製造番号       |  |  |
| 0                            | 📑 WF-7820  | example1@print.epsonconnect.com |            | X6M4000000 |  |  |
| 0                            | EP-812A    | example2@print.epsonconnect.com |            | X6KG000000 |  |  |
| す。<br>プリンターの買い替え時などにご利用ください。 |            |                                 |            |            |  |  |
|                              |            |                                 |            |            |  |  |
| 木                            | A FAQ ヘルプ  | 利用規約 プライバシーステートメント さ            | お問い合わ      | ŀŧ         |  |  |
|                              |            | © Seiko Epson Corp. 2016.       |            |            |  |  |

※Epson Connect に機種を1つしか登録していない場合、本画面は表示されません。

#### 手順3

画面左側のメニューから[スキャン to クラウド機能]-[スキャン宛先リスト]をクリックします。

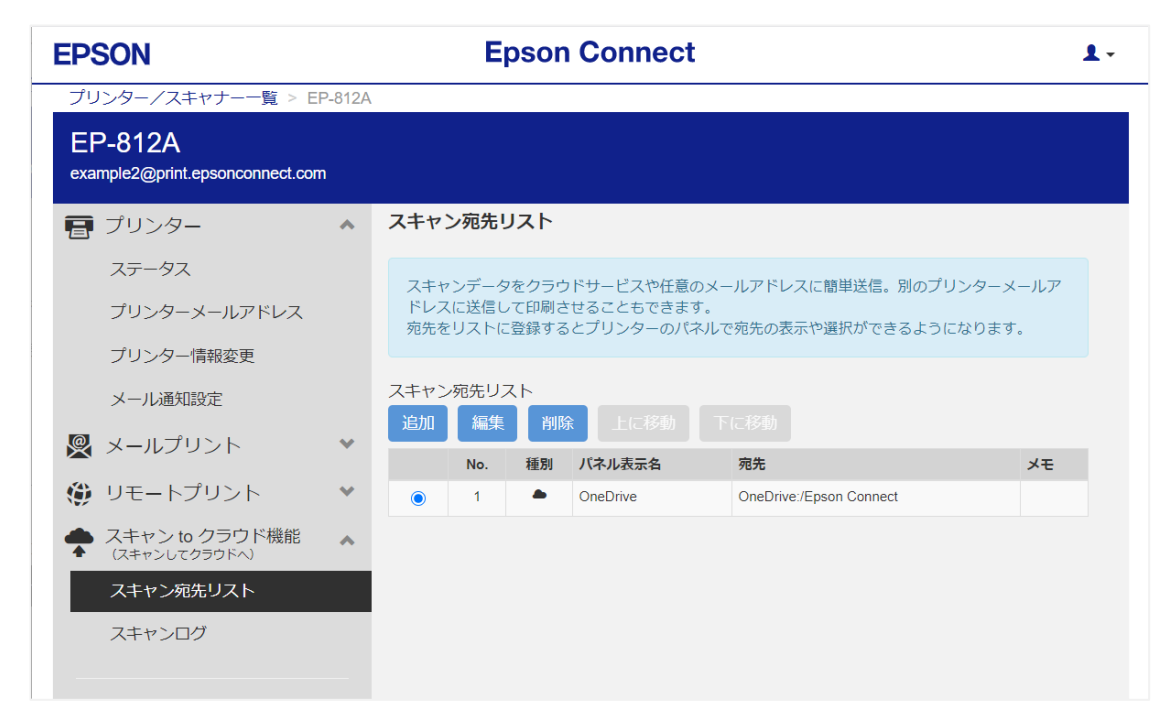

#### 手順4

スキャン宛先リストの画面が表示されたら、スキャン宛先リストの中から Microsoft OneDrive の宛先を選び、[編集]をクリックします。

#### 手順 5

[OK]をクリックします。

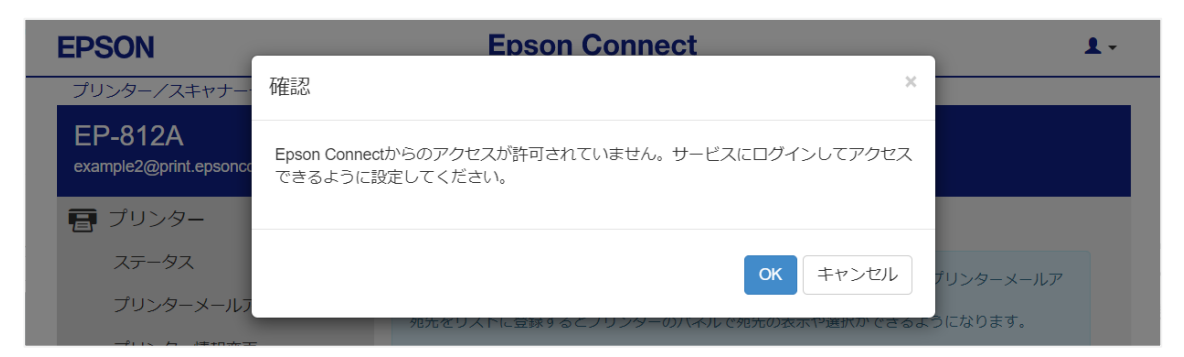

#### 手順6

Microsoft の認証画面が表示されたら、お客様の Microsoft アカウントでログインします。

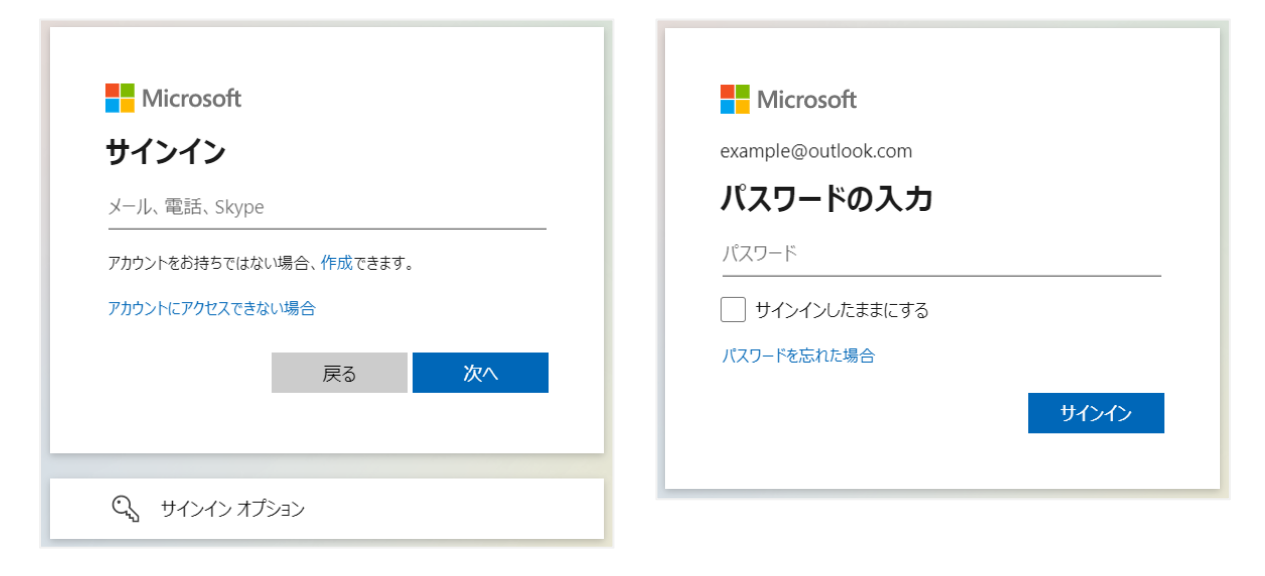

### 手順7

宛先編集画面が表示されたら、[OK]をクリックします。

| EPSON                            | Epson Connect                                  | 1-        |
|----------------------------------|------------------------------------------------|-----------|
| プリンター/スキャナー                      | 宛先編集(OneDrive)                                 |           |
| EP-812A<br>example2@print.epsonc | パネル表示名(20文字以内の半角英数または記号で入力してください):<br>OneDrive |           |
| 冒 プリンター                          | 認証済みアカウント: example@outlook.com                 |           |
| ステータス                            | □ 保存先フォルダーを指定する                                | プリンターメールア |
| プリンターメールフ                        | (指定しない場合は 'Epson Connect' フォルダーに保存されます)        | うにわります    |
| プリンター情報変更                        | メモ:<br>                                        |           |
| メール通知設定                          |                                                |           |
| 👰 メールプリント                        |                                                | VI.       |
| 🌐 リモートプリン                        | キャンセル OK                                       |           |
| ◆ スキャン to クラウ                    |                                                |           |

#### 手順8

[OK]をクリックします。

| EPSON                             | Epson Connect                                                | <b>1</b> - |
|-----------------------------------|--------------------------------------------------------------|------------|
| プリンター/スキャナー                       | 確認                                                           |            |
| EP-812A<br>example2@print.epsonce | 宛先を変更しました。                                                   |            |
| 冒 プリンター                           |                                                              |            |
| ステータス                             | ОК                                                           | プリンターメールア  |
| プリンターメールア                         | ドレスに法信して印刷させることもできます。<br>宛先をリストに登録するとプリンターのパネルで宛先の表示や選択ができるよ | うになります。    |

これで Microsoft OneDrive のスキャン宛先の再認証が完了しました。

Microsoft OneDrive のスキャン宛先を複数登録している場合は、手順4から繰り返し、すべての Microsoft OneDrive のスキャン宛先を編集しなおしてください。